# Серверы дистанционного обучения ФФМ МГУ

на платформе Big Blue Button

## Ознакомьтесь с техническими требованиями

- Необходимо использовать браузеры Mozilla Firefox или Google Chrome (последние версии). Если у Вас возникают проблемы с демонстрацией экрана или показом видео, пожалуйста, убедитесь, что Вы используете именно эти браузеры.
- Убедитесь в наличии стабильного интернет-соединения. Предпочтительно проводное соединение или Wi-Fi соединение вблизи источника сигнала. Убедитесь, что Вы являетесь единственным активным потребителем беспроводного сигнала.

### Выберите сервер дистанционного обучения

- <u>bbb.fbm.msu.ru</u> сервер для занятий малыми группами до 16 человек
- <u>bbb1.fbm.msu.ru</u> сервер для занятий в группах с численностью более 16 человек, в т.ч., для поточных лекций
- Необходимо зарегистрироваться по обеим ссылкам

#### Пройдите регистрацию

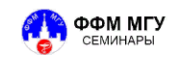

#### Добро пожаловать в BigBlueButton.

Greenlight это упрощенный веб интерфейс для вашего сервера ве исходным кодом BigBlueButton. Вы можете создавать свои собственн встреч или присоединяться к другим, используя короткую

Ознакомьтесь с нашим учебником по использовании

Введите полные ФИО, актуальный адрес электронной почты и пароль. Запомните пароль! Создать аккаунт Полное имя Полное имя Электронная почта Электронная почта Пароль Пароль Подтверждение пароля Подтверждение пароля Зарегистрироваться

Зарегистрироваться

Войти

## Дождитесь подтверждения роли преподавателя у администратора системы

- Для ускорения процесса свяжитесь с администратором системы -Таратиным Дмитрием Владимировичем <u>taratin@fbm.msu.ru</u>.
- По любым техническим проблемам просьба также связываться с администратором системы.

## Зайдите в систему, используя адрес электронной почты и пароль

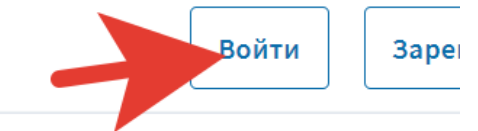

| Войдите в свой аккаунт |  |
|------------------------|--|
| Электронная почта      |  |
| 🔎 Пароль               |  |
| Войти                  |  |
|                        |  |

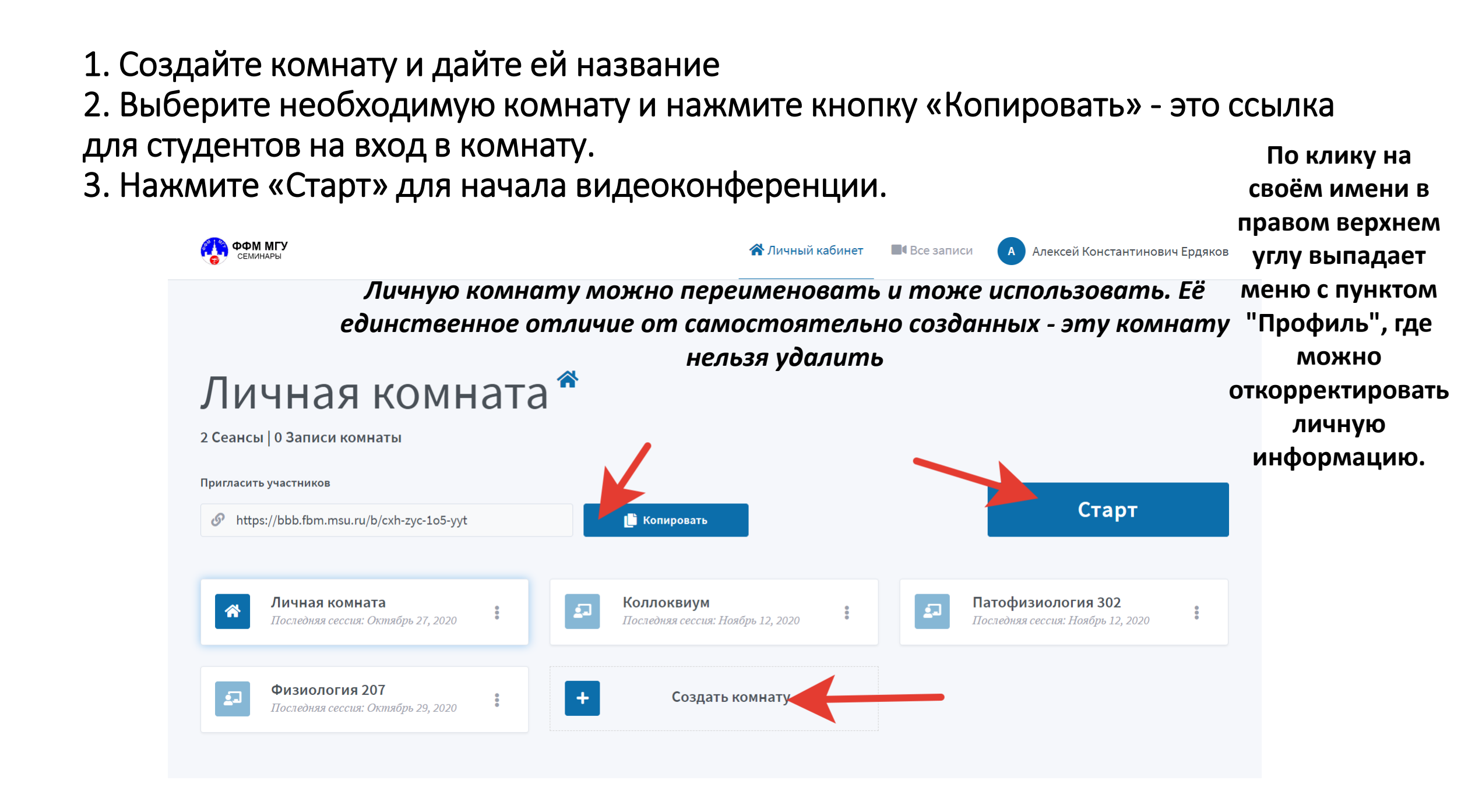

### Дополнительные настройки для комнаты

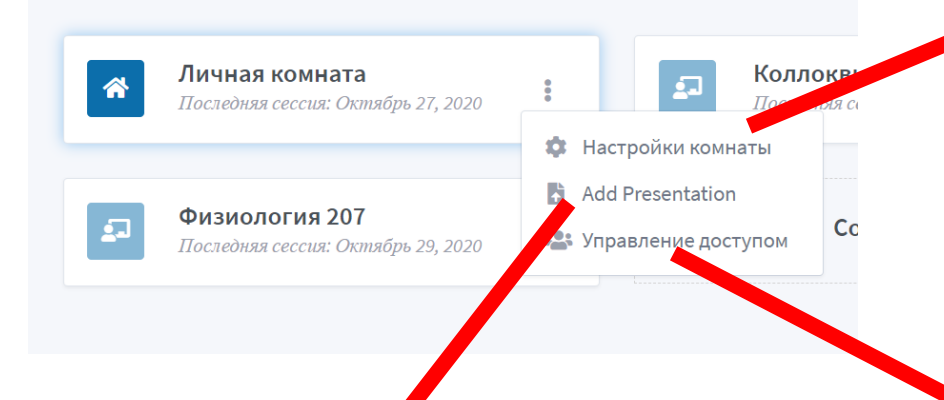

Вы можете разрешить любому пользователю системы вход в комнату раньше себя или включить предварительное одобрение входа модератором.

Вы можете совместно

пользователем системы.

#### Настройки комнаты

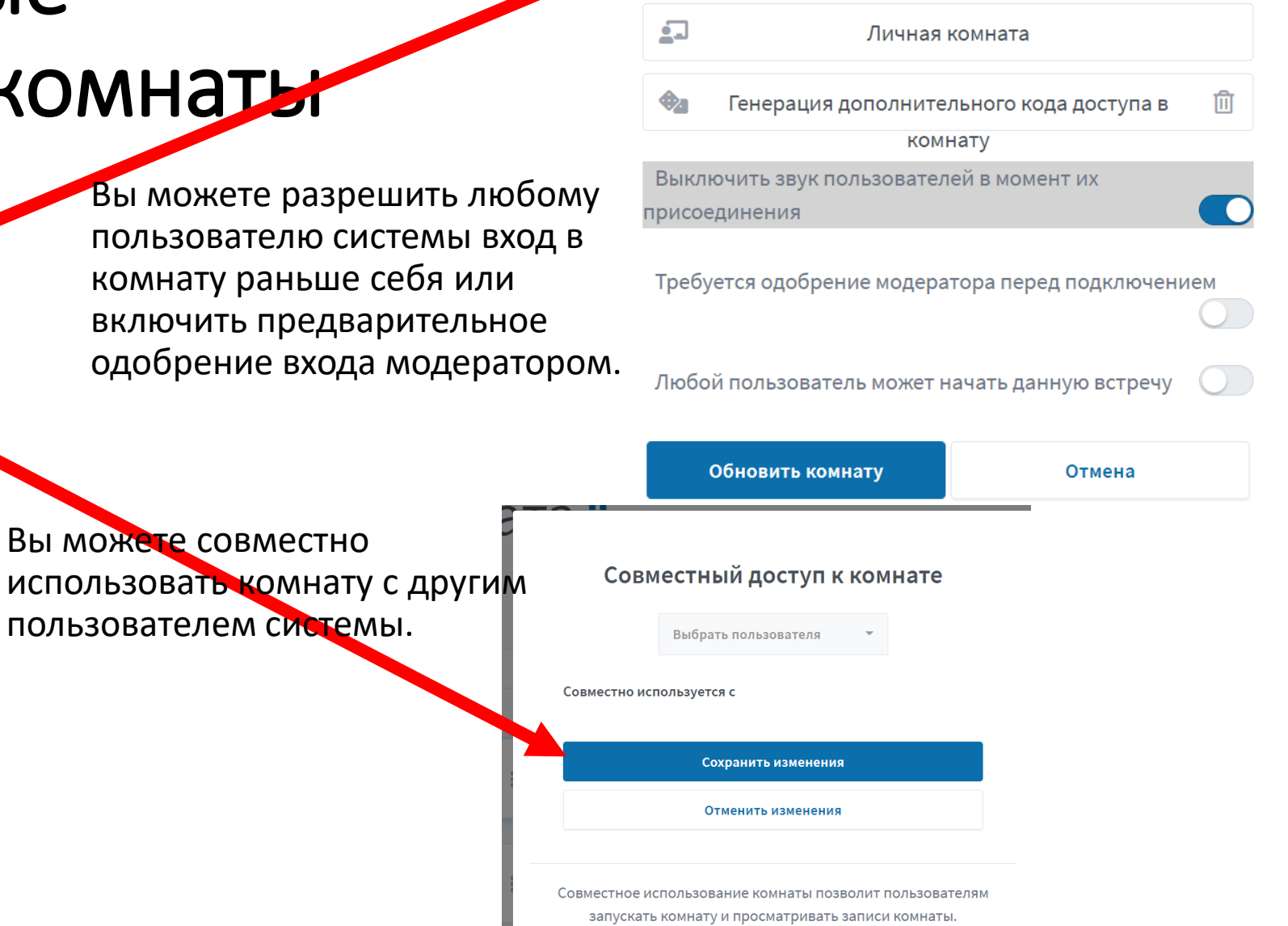

Вы можете заранее загрузить демонстрируемую презентацию в формате pdf.

Показ презентации НЕ через демонстрацию экрана реализуется быстрее.

Здесь и далее кнопки меню управления находится в трёх вертикальных точках.

### При входе в видеоконференцию выберите «Микрофон». Запуск потребует нескольких секунд

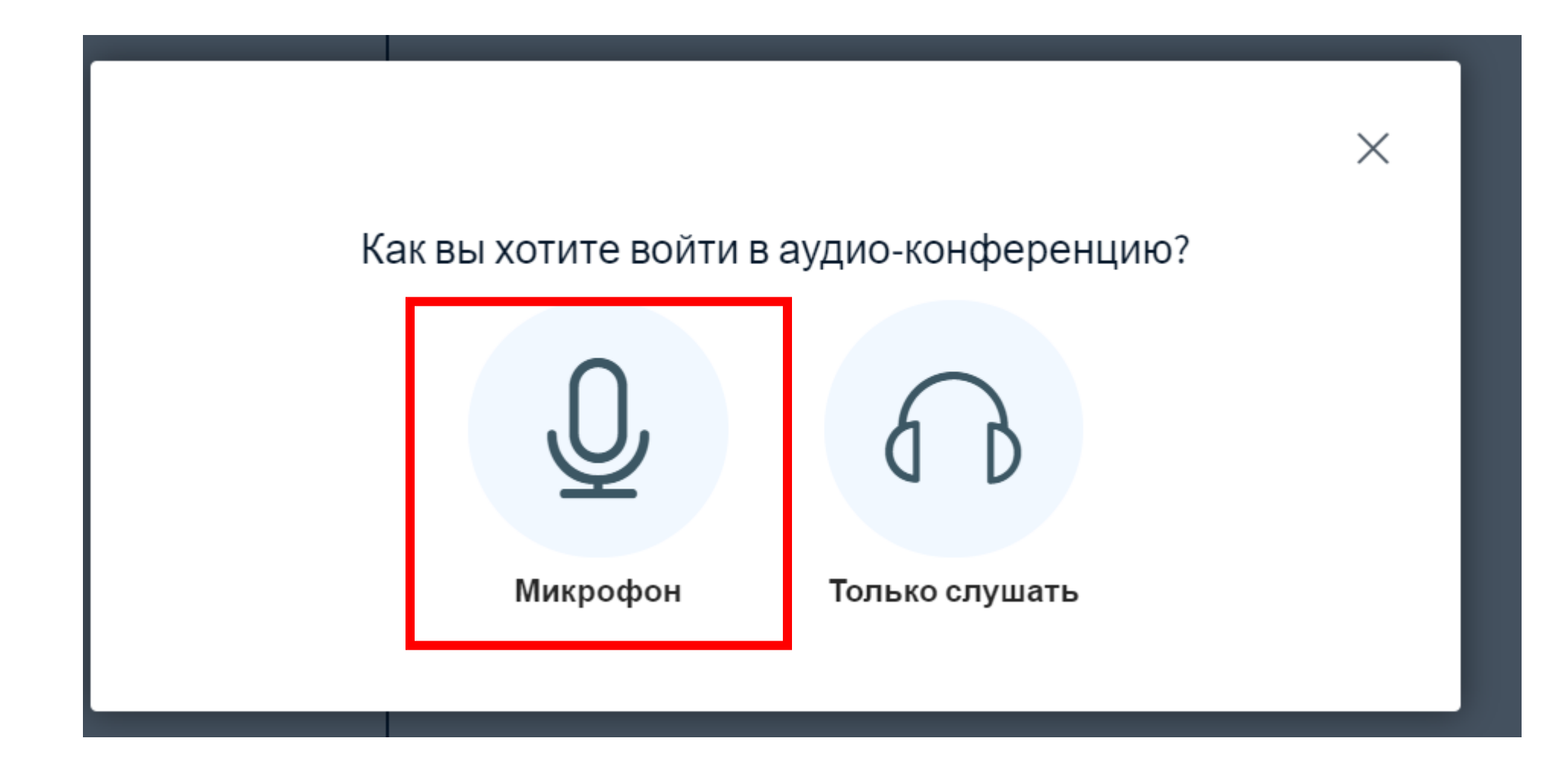

#### Вы можете записать занятие

Запись комнаты ведётся непрямым способом, поэтому в виде одного готового файла сразу

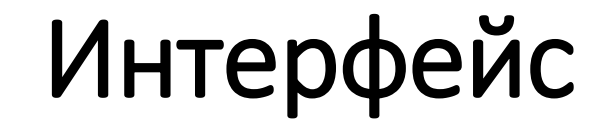

Поле с указанием пользователей. Нажимая на пользователя, Вы можете сделать его докладчиком (листать слайды и показывать презентации/экран

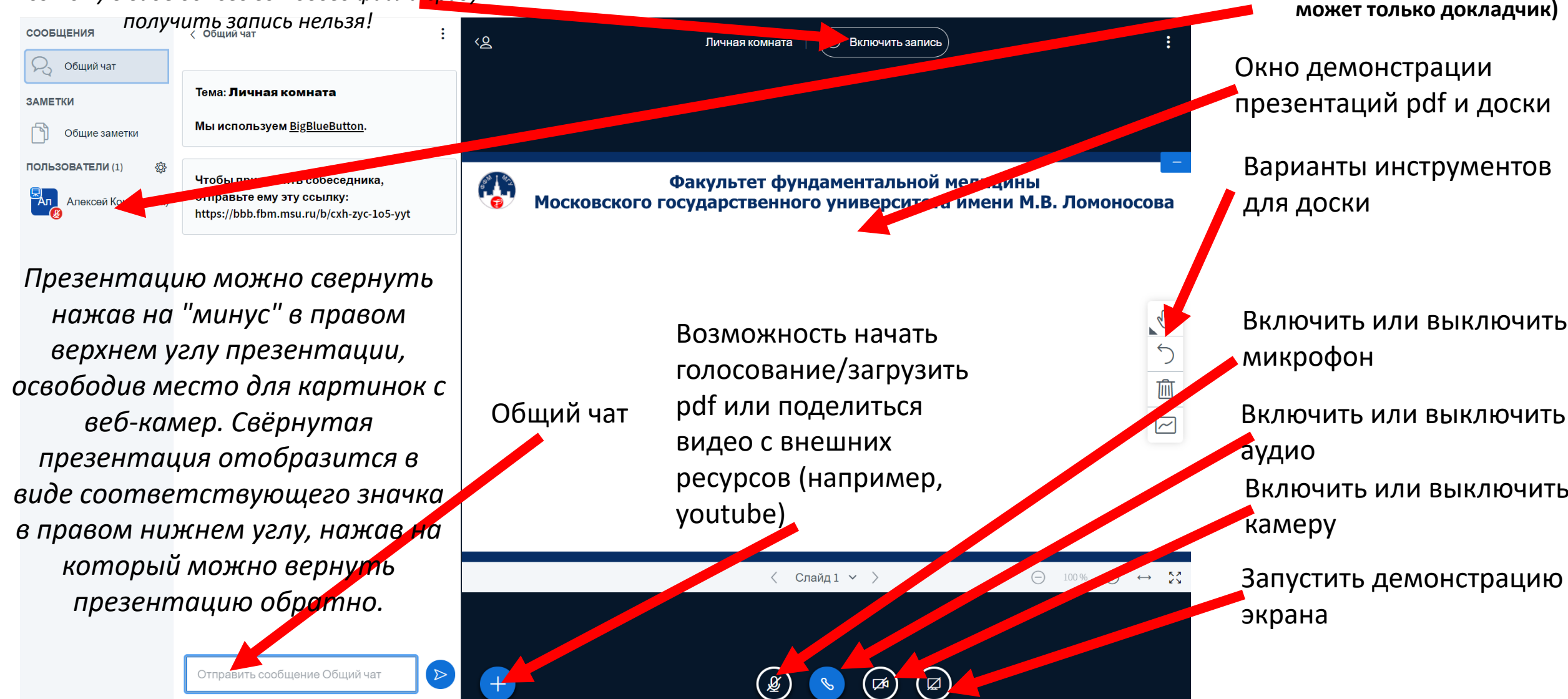

Презентацию можно развернуть на полный экран нажав соответствующий значок в линейке управления слайдами. Изображение с любой веб-камеры так же можно развернуть на полный экран.

#### Управление пользователями

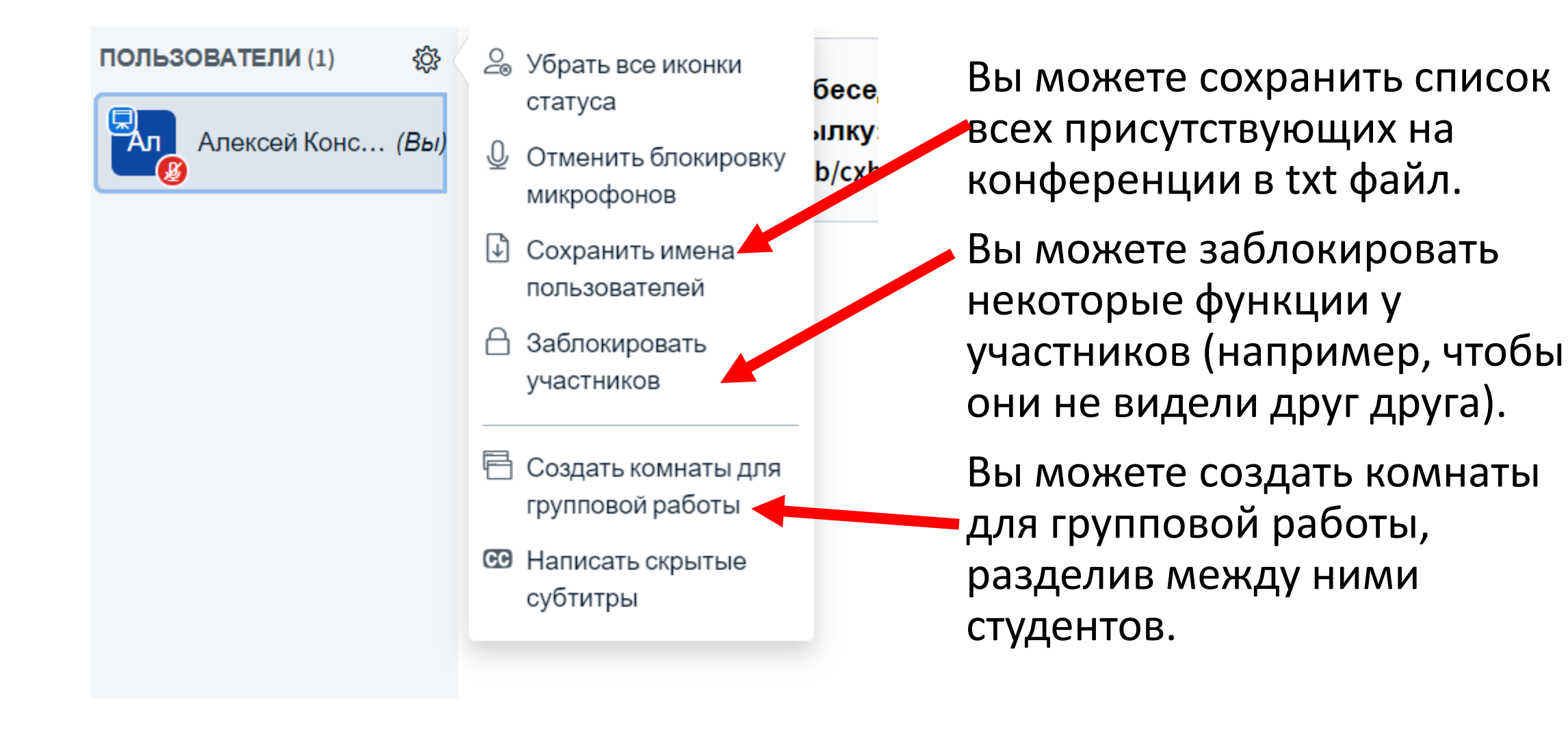

### Для демонстрации экрана или видео разрешите браузеру эти процедуры

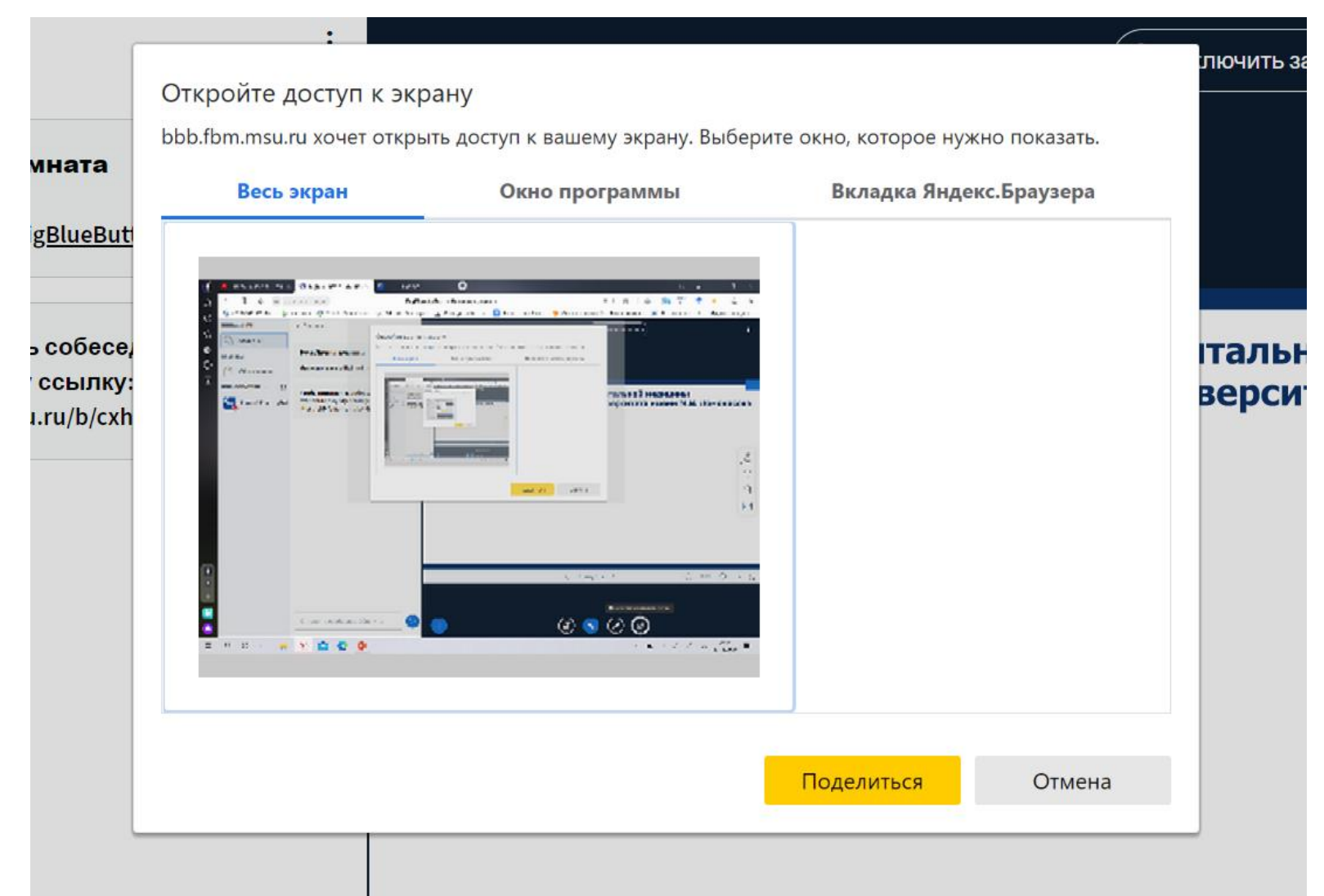

При нажатии на «Закончить конференцию» произойдет завершение конференции для всех участников.

Выйти из конференции можно просто закрыв окно браузера.

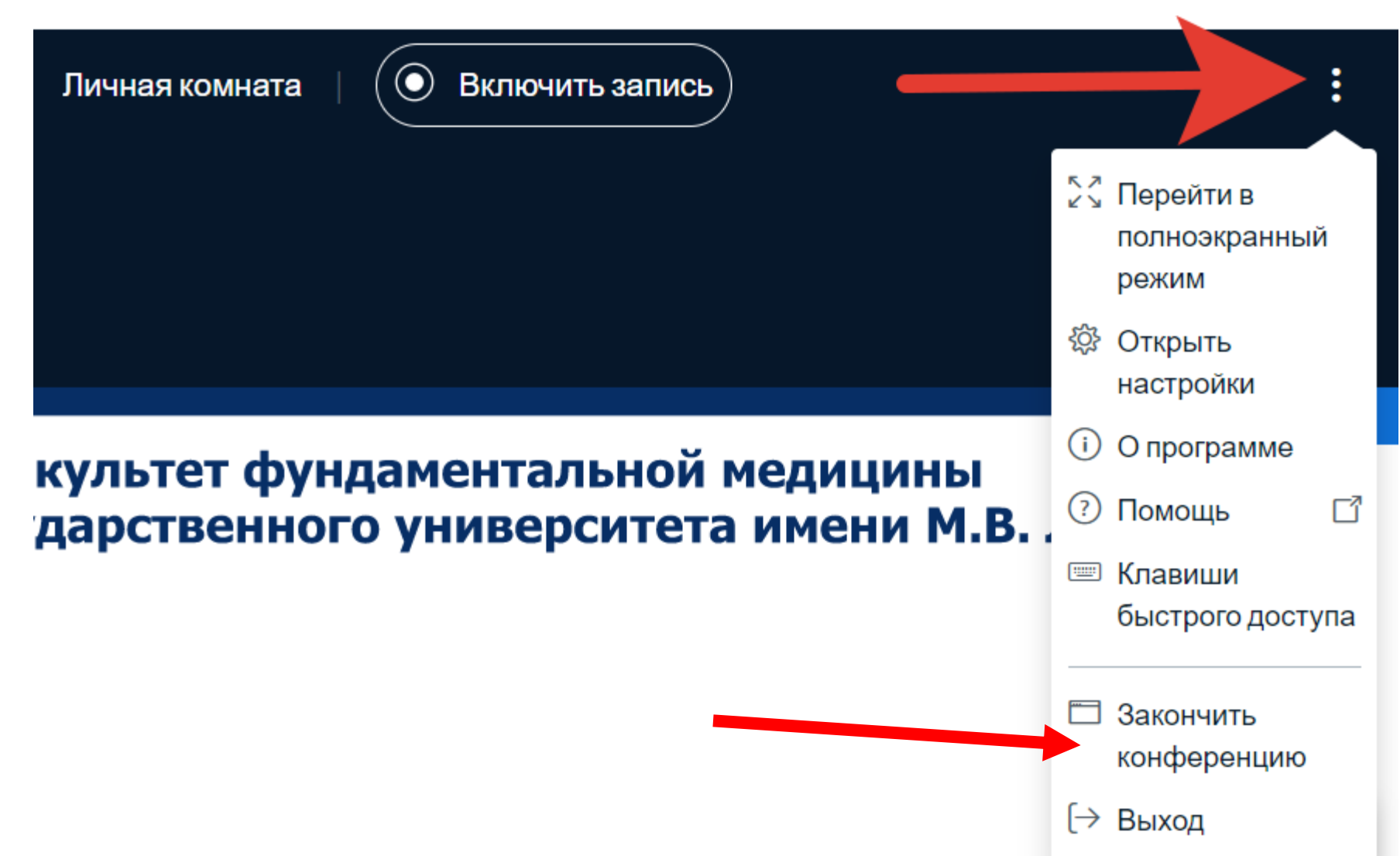